# 2020 年全国行业职业技能竞赛 全国电子通信行业职业技能竞赛-协作机器人 服务应用赛项实操任务书-模块二(样题)

#### 选手须知:

1. 任务书共<u>19</u>页,如出现任务书缺页、字迹不清等问题,请及时向裁判 申请更换任务书。

每个竞赛工位配有2台计算机,在win10系统下装有TIA PortalV15.1、
 MVP、Visual Studio Community 2019、mysql数据库,apache-tomcat-9.0.35,
 jdk1.8.0\_05,参考资料存放在D:\竞赛资料\文件夹下。

3. 参赛队应在240分钟内完成任务书规定内容(不包含评分时间);选手 在竞赛过程中创建的程序文件必须存储到"D:\技能竞赛\场次工位号(例如 A01)"文件夹下,选手应及时存储相关程序文件,由于断电或其他原因引起 的程序丢失将由选手自己负责。

4. 选手提交的试卷等不得出现学校、企业、姓名等与身份有关的信息。

5. 由于错误接线、操作不当等人为原因导致的设备损坏,将依据扣分表进 行处理。

6. 机器人电气接线完成后,准备上电前需由选手自行检查所连接线路的 正确性,并经技术人员检查 220V 和 24V 供电无短路后方可通电运行,技术测 试时间含在比赛时间内,其它原因引起的设备故障选手自行排查。

7. 示教编程时,机器人运行速度最高不得超过额定转速的30%。

8. 机器人自动运行时,机器人运行速度选手自行优化。

场次:\_\_\_\_\_ 工位号:\_\_\_\_ 日期:\_\_\_\_

协作机器人配餐服务系统由 BNRT-SRi5 型协作机器人、五谷豆浆 制备系统、包子制备系统、蒸蛋制备系统、牛奶咸菜制备系统和编程 工作站等组成,系统平台布局如图1所示,协作机器人工作原点位置 为[0°,0°,0°,0°,0°,0°]。

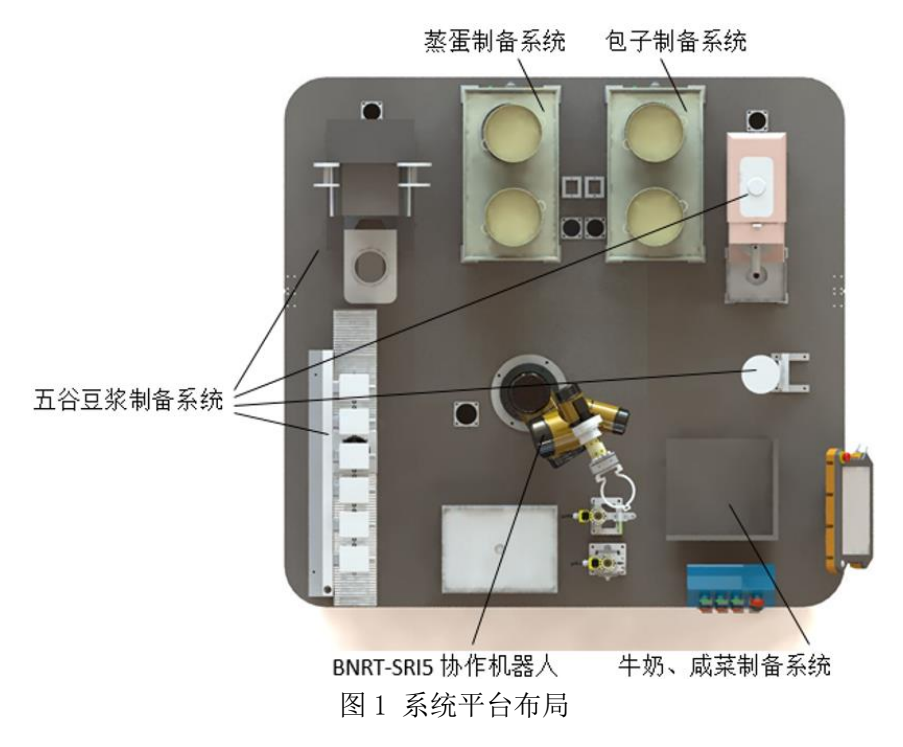

末端工具如图2所示,其中a为吸盘工具,用于拾取鸡蛋、牛奶、 咸菜,取空豆浆杯,侧边安装有触控笔,用于点触五谷破壁机启动按 钮;b为弧形夹爪,用于点动取豆装置按钮、夹取豆浆杯、夹取笼屉; c为标定工具,用于标定末端工具坐标系。

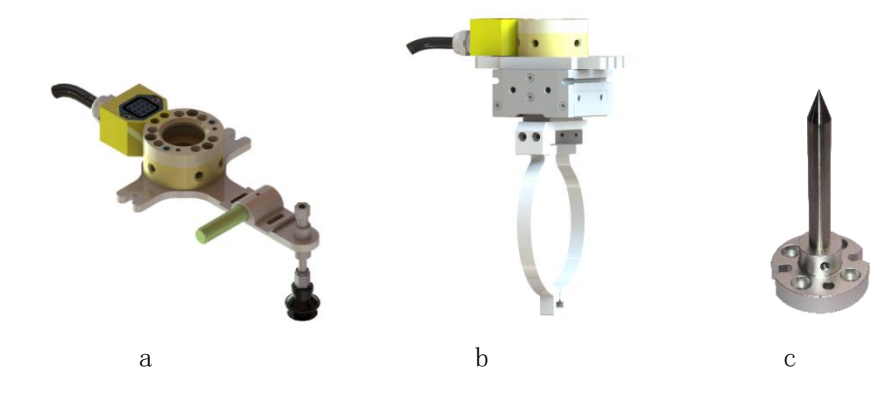

图 2 末端工具

任务一: 基础配置

#### (一) IP 分配

按照下述表格中的 IP 进行设备地址分配。

表1 IP 地址分配表

| 序号 | 名称    | IP 地址分配         |
|----|-------|-----------------|
| 1  | 相机    | 192.168.0.3     |
| 2  | PLC   | 192. 168. 0. 11 |
| 3  | 计算机 1 | 192. 168. 0. 21 |
| 4  | 计算机 2 | 192. 168. 0. 22 |

# (二) 传感器接线

按照电气接线图正确连接模组限位传感器(共3个)和称重传感器,电气接线图如图3所示。

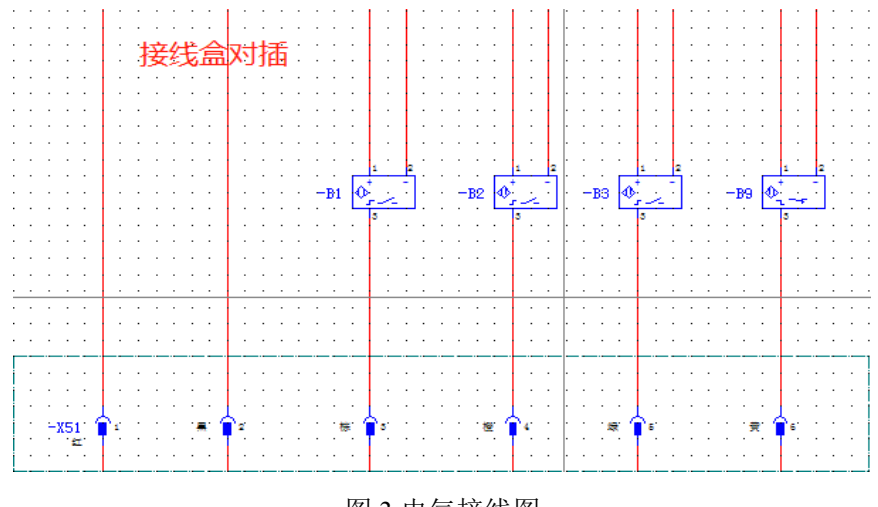

图 3 电气接线图

# (三) 电机接线

按照电气接线图正确连接步进电机、水泵电机、排水阀,电气接 线图如图4所示。

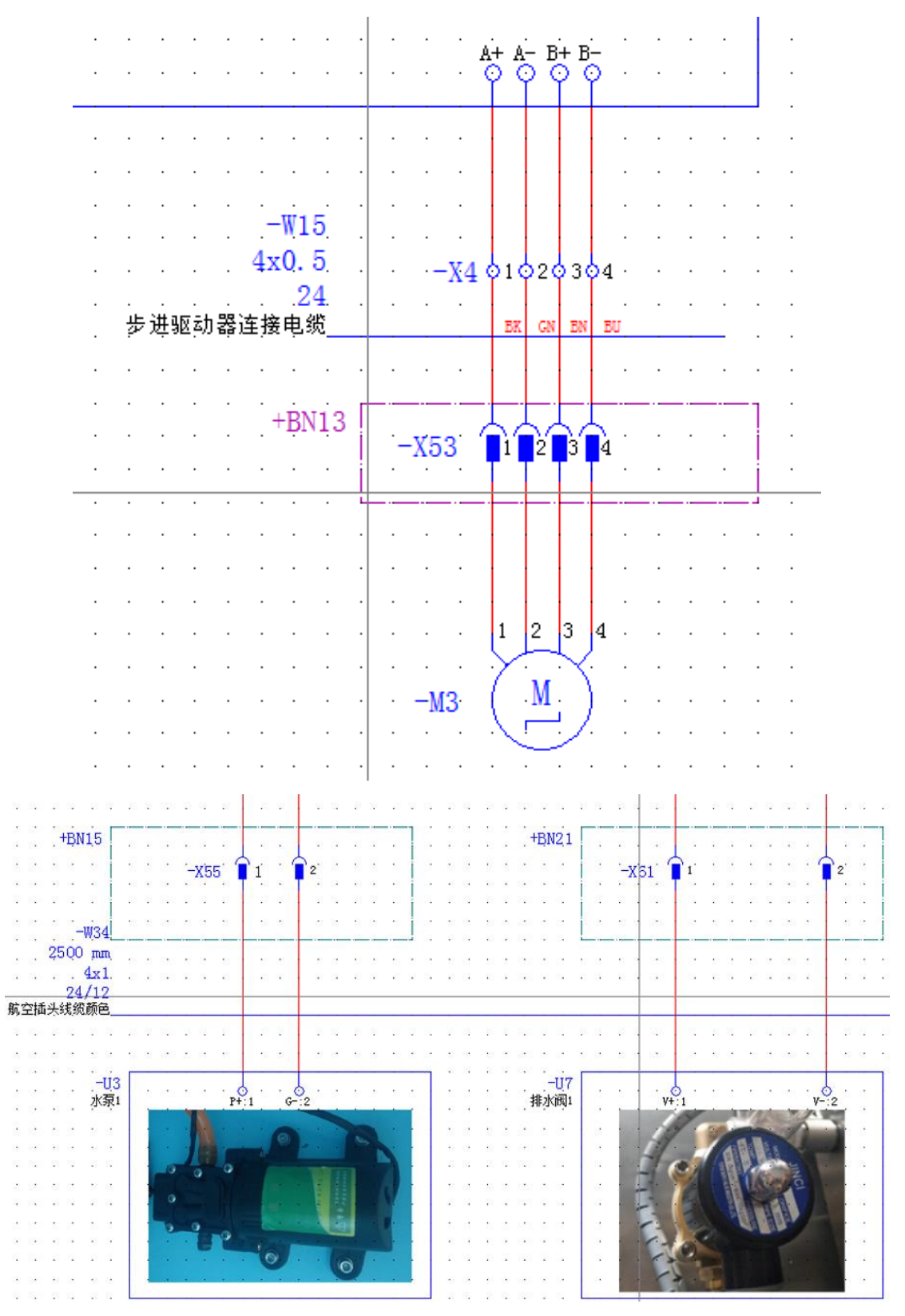

图 4 步进电机、水泵电机、排水阀电气接线图

## (四)网络接线

按照网络接线图连接设备网络,如图5所示。

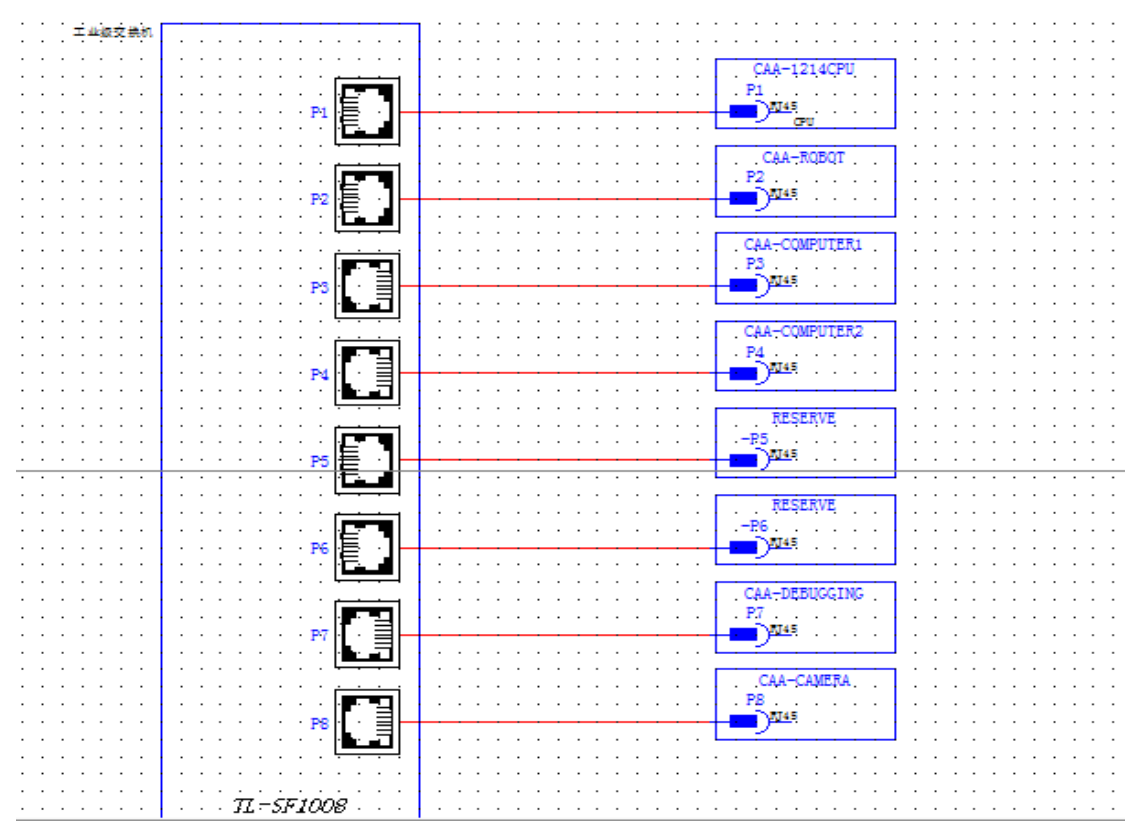

图 5 网络接线图

#### (五) 工具坐标系标定

协作机器人工具坐标系标定包括吸盘和弧形夹爪两部分。

#### 任务二:软件编程与调试

#### (一) 主界面功能程序实现

 使用 Visual Studio Community 2019 软件创建 windows 窗体应用 项目,项目名称保存为"名字+工位号"。

2. 按照图 6 所示和要求创建程序主界面窗体。

| 主界面  | 协作机器人智能配餐服务 | □ <b>- -</b> |
|------|-------------|--------------|
|      |             |              |
| 点餐中心 | 系统设置        | 订单中心         |

图6程序主界面

要求: ①程序"主界面"大小为(height:500,Width:900),所有图片 控件(pictureBox)大小为(height:150,Width:150);
②按照图 6 所示搭建窗体布局(图片要与图 6 中一一对应);
③按照图 6 所示设置字体大小(未明确要求可自行合理更改);
④窗体标题栏中图标不显示、主界面初始位置在屏幕水平垂直 日本 计显示非显频复计 4 站 4 站 5 。

居中,主界面背景颜色为 ActiveCaption。

3. 按照图 7 所示创建登录界面。

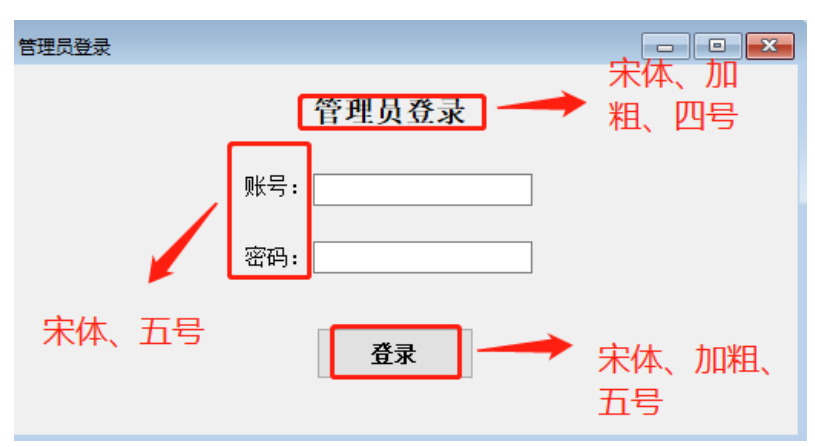

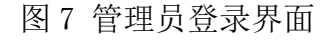

- **要求:** ①管理员登录界面大小为(height:280, Width:528); ②按照图7所示搭建界面布局;
  - ③按照图7所示设置字体大小(未明确要求可自行合理更改);

④窗体标题栏中图标不显示、管理员登录界面初始位置在屏幕 水平垂直居中。

4. 点击功能块(系统设置、点餐中心、订单/菜品)后弹出对应程序 界面。在点击"系统设置"时弹出"我们需要对您的身份进行验证", 然后点击"确认"弹出"管理员登录"界面,账号和密码匹配成功后 弹出"账号密码匹配成功"提示框然后弹出系统设置界面,关闭管理 员登录界面后返回程序主界面。

5. 在"管理员登录"界面,点击"登录"时账号或密码为空则弹出提示"账号或密码不能为空",并且输入的密码需要隐藏(例:\*\*\*\*\*\*)。

#### (二)"系统设置"程序功能实现

| 1. 按照图 8 所示和要求创建"系约 | 充设置"程序界面。 |
|---------------------|-----------|
|---------------------|-----------|

| 系统设置    |                                       |
|---------|---------------------------------------|
|         | 系统设置 宋体、加粗、三号                         |
| 管理员信息   | 库存信息                                  |
| 姓名:     |                                       |
|         | 包子:                                   |
| 手机号:    | 牛奶:                                   |
|         | 营养豆浆:                                 |
| 地址:     | 咸菜:                                   |
| 修改管理员信息 | 鸡蛋:                                   |
|         | 五谷豆浆:                                 |
| PLC连接信息 | 美颜豆浆:                                 |
| ip:     | ····································· |
| port:   | 养生豆浆:                                 |
| 修改连接信息  | 修改库存                                  |
| 创建PLC连接 |                                       |
|         |                                       |

图 8 系统设置

要求: ①系统设置界面大小为(height:489, Width:816);

②按照图8所示搭建界面布局;

③按照图8所示设置字体大小,界面中所有按钮均为宋体5号(未明确要求控件可自行合理更改);

④窗体标题栏中图标不显示、系统设置界面初始位置在屏幕水平垂直居中。

2. 在进入"系统设置"界面后,所有信息如姓名、住址、电话号等从

接口获取并显示在输入框中,与输入框标题一一对应。

3. 实现"修改管理员信息"功能,在输入框中更改管理员信息,修改 成功后弹出对话框"管理员信息修改成功"。

4. 实现"修改连接信息"功能,在输入框中更改 PLC 连接信息,修改 成功后弹出对话框"PLC 连接信息修改成功"。

5. 更改菜单菜品数量后,点击"修改库存"按钮,修改成功后弹出提示框"修改库存成功",并且"点餐中心"界面菜品数量发生变化。6. 关闭"系统设置"界面后返回程序主界面。

7. 实现"创建 PLC 连接"功能,通信成功后弹出对话框"创建成功" (此功能必须实现,否则会影响后续与 PLC 之间的通信,若没有实现 此处评分中软件功能分为 0)。

(三)"点餐中心"程序功能实现

1. 按照图 9 所示和要求创建"点餐中心"程序界面。

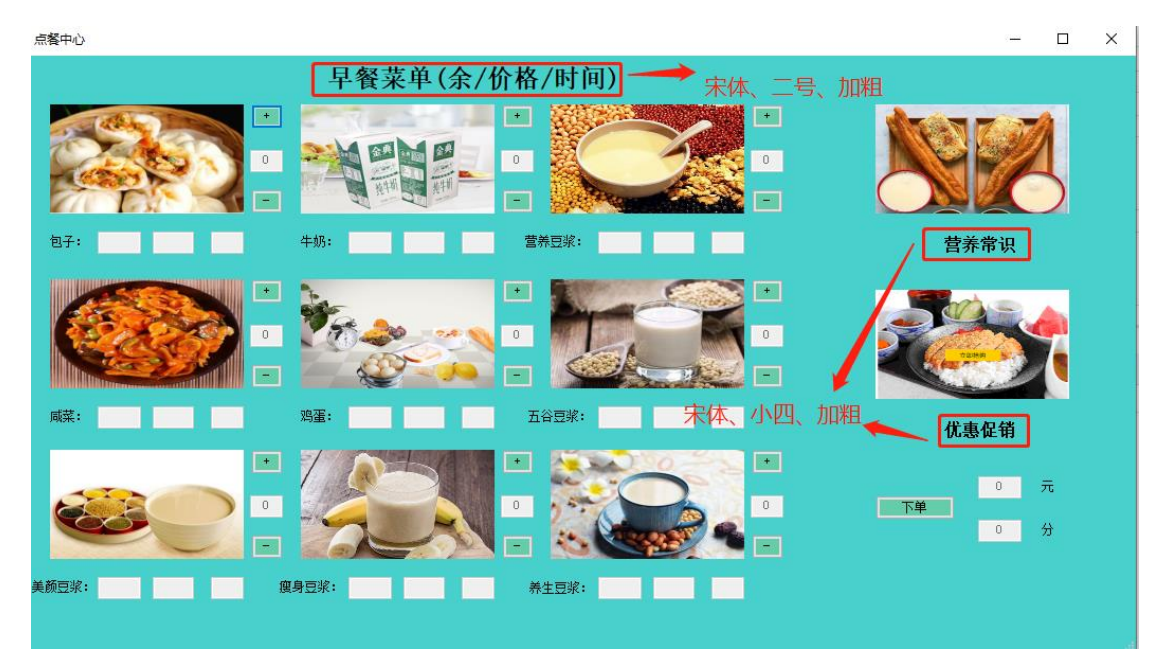

图 9 点餐中心

**要求:** ①点餐中心界面大小为(height:700, Width:1200),其他控件 大小合理即可;

7

②按照图 9 所示搭建界面布局(界面应有早餐图片、早餐名、 早餐价格、早餐时间、早餐剩余数量、总价、总耗时信息显示);③按照图 9 所示设置字体大小(未明确要求可自行合理更改); ④窗体标题栏中图标不显示、点餐中心界面初始位置在屏幕水 平垂直居中;

⑤界面中所有输入框不可输入信息,输入框中内容水平居中; ⑥所有的按钮背景颜色为 MediumAquamarine, 点餐中心界面

背景颜色为 MediumTurquoise。

2. 在进入"点餐中心"界面后,早餐图片应与早餐名、早餐价格、早餐时间、早餐剩余数量信息对应,早餐图片下三个输入框分别代表剩余早餐数量、早餐价格、早餐耗时(以上早餐信息除图片外全部通过接口获取)。

3. 点击增加或减少按钮后,数量应发生变化(减一或加一)。

4. 点击增加或减少按钮后,随着添加或减少不同种类早餐的数量,总 耗时和总价格应随之变化(不同早餐,价格、耗时可能不同)。

5. 点击添加按钮,当订餐数量和剩余早餐数量相同时,应不可再添加, 总价和总耗时不再发生变化,弹出提示框"您点的早餐已经没有了"。

6. 点击减少按钮,订餐数量为0时,不可再减少,总耗时和总价不再 发生变化。

7. 优惠促销栏目图片和营养常识栏目图片应随着时间的变化进行变化(轮播),时间为2.5秒。

8. 在点餐界面时需要监听机器人做早餐的状态(每 1 秒监听请求一次),如果机器人做完早餐,则界面弹出"已完成一个订单"对话框。
 9. 关闭"点餐中心"界面后返回程序主界面。

10. 点击"下单"按钮后,添加订单信息(在订单中心界面显示正在制作的订单),如果订单表中有订单,则弹出"下单成功,您的订单已在队列中",如果订单表中未有订单,则弹出"下单成功,您的订单正在制作中",下单失败弹出"下单失败"。

(四)"订单中心"程序功能实现

1. 按照图 10 所示和要求创建"订单中心"程序界面。

8

| 订单中心 |              |                |
|------|--------------|----------------|
|      | 正在执行订单       | ▌━━━━ 宋体、粗体、三号 |
| 订单编  | 弓:           |                |
| 耗时:  | 鸡蛋:          |                |
| 价格:  | 五谷豆浆:        | :              |
| 订单状; | 态:           | :              |
| 包子:  | 瘦身豆浆:        | :              |
| 牛奶:  | 养生豆浆:        | :              |
| 营养豆  | 浆:           |                |
|      | 评价<br>查询全部订单 |                |

图 10 订单中心界面

要求: ①订单中心界面大小为(height:480, Width:800);

②按照图 10 所示搭建界面布局;

③按照图 10 所示设置字体大小(其他控件字体要求为宋体、五号);

④窗体标题栏中图标不显示、订单中心界面初始位置在屏幕水 平垂直居中;

⑤界面中所有输入框不可输入信息,输入框中内容水平居中。 2. 按照图 11 所示和要求创建"全部订单"窗体界面。

| 全部订单 |    |    |    |    |   |   |   |   |   |    | - 0 | ×  |
|------|----|----|----|----|---|---|---|---|---|----|-----|----|
| 订单   |    |    |    |    |   |   |   |   |   |    |     |    |
|      |    |    |    |    |   |   |   |   |   |    |     |    |
| 编号   | 牛奶 | 包子 | 咸菜 | 鸡蛋 | 营 | 五 | 美 | 瘦 | 养 | 状态 | 所   | 下  |
| 11   | 3  | 0  | 0  | 0  | 0 | 0 | 0 | 0 | 0 | īE | 3   | 20 |
| 11   | 1  | 4  | 0  | 0  | 4 | 0 | 0 | 0 | 0 | 队  | 9   | 20 |
| 11   | 0  | 2  | 0  | 0  | 0 | 0 | 0 | 0 | 0 | 队  | 2   | 20 |
| 11   | 0  | 0  | 0  | 0  | 0 | 0 | 0 | 0 | 2 | 队  | 6   | 20 |
| <    |    |    |    |    |   |   |   |   |   |    |     | >  |
|      |    |    |    |    |   |   |   |   |   |    |     |    |
|      |    |    |    |    |   |   |   |   |   |    |     |    |
|      |    |    |    |    |   |   |   |   |   |    |     |    |

图 11 全部订单界面

要求: ①全部订单界面大小为(height:489, Width:816);

②窗体标题栏中图标不显示、全部订单界面初始位置在屏幕水 平垂直居中。

3. 点击"查询全部订单",弹出"全部订单"界面,在此界面时 3 秒 刷新一次界面中的网页。

4. 按照图 12 所示和要求创建"评价"程序界面。

| 评价 |             |                     | _ | × |
|----|-------------|---------------------|---|---|
|    |             |                     |   |   |
|    | - 1.544     |                     |   |   |
|    | 味道 <b>:</b> | ↓<br><u>很好</u>      |   |   |
|    | 服务:         | 民好<br>一般<br>较差      |   |   |
|    | 美观 <b>:</b> | <u>很差</u><br>────── |   |   |
|    | 耗时:         |                     |   |   |
|    | 1001        |                     |   |   |
|    | 评价:         |                     |   |   |
|    |             |                     |   |   |
|    |             |                     |   |   |
|    |             |                     |   |   |
|    |             | 提交                  |   |   |
|    |             |                     |   |   |

图 12 评价界面

要求: ①评价界面大小为(height:436, Width:436);

②按照图 12 所示搭建界面布局;

③字体大小可合理设置;

④下拉框中内容为很好、良好、一般、较差、很差。

5. 在进入"订单中心"界面后,所有输入框信息需要显示并与左侧内容对应(没有订单弹出"未有订单",并且订单输入框中默认值为0)。
 6. 点击"评价"按钮后弹出评价界面,如图12所示。
 7. 关闭"订单中心"界面后返回程序主界面。

任务三: PLC 编程与调试(根据实际需求对样例程序进行修改)

(一) 虚拟触摸屏实时监控配置

步骤:点击"计算机-控制面板-PG\_PC 接口设置-访问路径",在 "为使用的接口分配参数"选项中,选择计算机本地网卡名称,后缀 为".Auto.1<激活>"字样,点击确定。如下图 13 中所示

| 设置 PG/PC 接口                                                                                                    | ×                                    |
|----------------------------------------------------------------------------------------------------|--------------------------------------|
| 访问路径   LLDP / DCP   PNIO 适配器   Inf<br>应用程序访问点 (A):<br>STONLINE (STEP 7)> Realtek P<br>(STEP 7 的标准设置)<br>为使用的接口分配参数 (2):                                    | o<br>Cle GBE Family Con▼             |
| Realtek PCIe GBE Family Controller<br>Realtek PCIe GBE Family Cont<br>Realtek PCIe GBE Family Cont<br>Realtek PCIe GBE Family Cont<br>Serial cable. PPI. 1 | 高性 (2)<br>诊断 (2)<br>夏制 (2)<br>删除 (L) |
| (为带有 TCP/IP 协议(%PC-1006)<br>的 MDIS CP 参数分配,从而获取工<br>业以太网访问)                                                                                                |                                      |
| [                                                                                                    | 取消 帮助                                |

图 13 虚拟触摸屏实时监控配置

#### (二) 模组位置调整

根据虚拟触摸屏驱动模组移动距离(正反转点动操作),如图 14 中所示。

| 使能&暂停 | 功能          | 点动控制 |         | 当前状态   | 1/4     |
|-------|-------------|------|---------|--------|---------|
| 启动轴   | 暂停轴         | 正向点动 | 速度设置    | 当前位置   |         |
| 0     | ••• OFF     |      | +0. 000 |        | +0. 000 |
| 轴报警   | 轴复位         | 反向点动 | 错误位     | 当前速度   |         |
| 0     | 0FF         |      | 0       |        | +0. 000 |
| 相对定位控 | 空制          | 绝对定位 | 控制      | 回零设    | 置.      |
| 相对位置  | <b>TT</b> O | 绝对位置 | ••• OFF | Home启动 |         |
| 速度设定  | +0.000      | 速度设定 | +0.000  |        |         |
| 位置设定  | +0.000      | 位置设定 | +0.000  | 零点设置   | +0.000  |
| 错误位   | 0           | 错误位  | 0       |        |         |

图 14 虚拟触摸屏

# (三) 五谷储存位置写入

根据五谷储存盒的出料位置写入对应数据(当前位置),写入位置, 如图 15 所示。

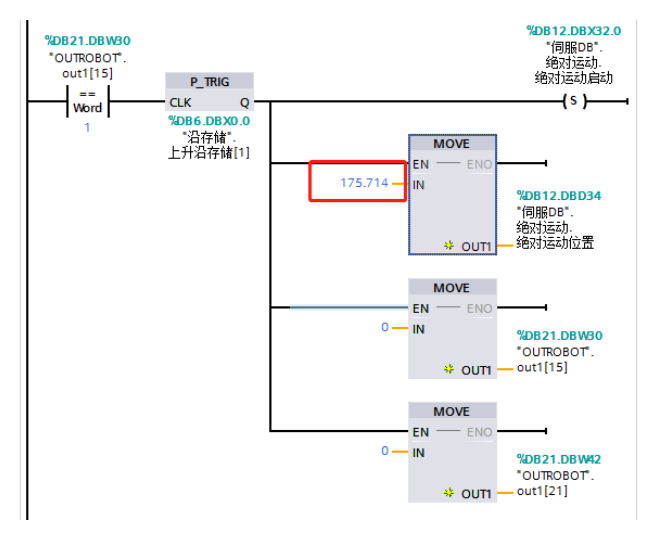

图 15 程序样例

# (四) 通信数据块的填写

按照图 16、17、18 所示编写点餐系统软件与 PLC 通信模块、机器人与 PLC 通信模块 (PLC 作为服务器使用)。

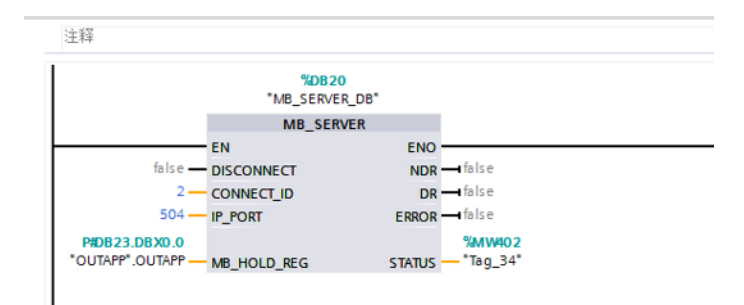

| 注释              |                                |        |           |
|-----------------|--------------------------------|--------|-----------|
|                 | %DB124<br>*MB_SERVER_<br>DB_2* |        |           |
|                 | MB_SERVER                      |        |           |
|                 | EN                             | ENO    |           |
| false —         | DISCONNECT                     | NDR    |           |
| 1-              | CONNECT_ID                     | DR     |           |
| 502 —           | IP_PORT                        | ERROR  | false     |
| P#DB21.DBX0.0   |                                |        | %MW400    |
| "OUTROBOT".out1 | MB_HOLD_REG                    | STATUS | — "Tag_8" |
|                 |                                |        |           |

图 16 数据块

| 2  | 🥩 🥶 💺 🔛 🥵 保持实际值 🔒 快照 🖳 🦂 将快照值复制到起始值中 🌄 🐼 将起始值加载为实际值 🌒 🖲 |      |            |                         |      |      |    |          |                                                                                                    |          |  |  |
|----|---------------------------------------------------------|------|------------|-------------------------|------|------|----|----------|----------------------------------------------------------------------------------------------------|----------|--|--|
|    | OUTAPP                                                  |      |            |                         |      |      |    |          |                                                                                                    |          |  |  |
|    |                                                         | 名称   |            | 数据类型                    | 偏移量  | 起始值  | 保持 | 可从 HMI/  | 从 н                                                                                                    | 在 HMI 设知 |  |  |
| 1  |                                                         | ▼ St | atic       |                         |      |      |    |          |                                                                                                    |          |  |  |
| 2  | -                                                       | • •  | OUTAPP     | Array[0100] of Byte 🔳 💌 | 0.0  |      |    |          | <b></b>                                                                                                    | <b>~</b> |  |  |
| 3  | -                                                       |      | OUTAPP[0]  | Byte                    | 0.0  | 16#0 |    |          | <b>V</b>                                                                                                    | <b>v</b> |  |  |
| 4  | -                                                       |      | OUTAPP[1]  | Byte                    | 1.0  | 16#0 |    |          | <b>V</b>                                                                                                    | <b>v</b> |  |  |
| 5  | -                                                       |      | OUTAPP[2]  | Byte                    | 2.0  | 16#0 |    |          | <b>V</b>                                                                                                    | <b>V</b> |  |  |
| 6  | -                                                       |      | OUTAPP[3]  | Byte                    | 3.0  | 16#0 |    |          | <b>V</b>                                                                                                    | <b>V</b> |  |  |
| 7  | -                                                       |      | OUTAPP[4]  | Byte                    | 4.0  | 16#0 |    |          | <b>V</b>                                                                                                    | <b>V</b> |  |  |
| 8  | -                                                       |      | OUTAPP[5]  | Byte                    | 5.0  | 16#0 |    |          | <b>V</b>                                                                                                    | <b>V</b> |  |  |
| 9  | -                                                       |      | OUTAPP[6]  | Byte                    | 6.0  | 16#0 |    | <b>V</b> | <b>V</b>                                                                                                    | <b>v</b> |  |  |
| 10 | -                                                       |      | OUTAPP[7]  | Byte                    | 7.0  | 16#0 |    | <b>V</b> | <b>V</b>                                                                                                    | <b>v</b> |  |  |
| 11 |                                                         |      | OUTAPP[8]  | Byte                    | 8.0  | 16#0 |    | <b>V</b> | <b>V</b>                                                                                                    | <b>v</b> |  |  |
| 12 |                                                         |      | OUTAPP[9]  | Byte                    | 9.0  | 16#0 |    |          | <ul> <li>Image: A start of the start of the start of</li></ul> | <b>v</b> |  |  |
| 13 |                                                         |      | OUTAPP[10] | Byte                    | 10.0 | 16#0 |    |          | <ul> <li>Image: A start of the start of the start of</li></ul> | <b>v</b> |  |  |
| 14 |                                                         |      | OUTAPP[11] | Byte                    | 11.0 | 16#0 |    | <b>V</b> | <b>V</b>                                                                                                    | <b>V</b> |  |  |

图 17 点餐系统变量表

| \$  | 🕏 🔮 🐛 🎝 🚬 🙄 保持实际值 🔒 快照 🖳 🧏 将快照值复制到起始值中 🛃 🖪 将起始值加载为实际值 💵 🖽 |    |          |                |      |      |         |          |              |              |    |  |  |
|-----|-----------------------------------------------------------|----|----------|----------------|------|------|---------|----------|--------------|--------------|----|--|--|
|     | OUTROBOT                                                  |    |          |                |      |      |         |          |              |              |    |  |  |
|     |                                                           | 名利 | 3        | 数据类型           | 偏移重  | 起始值  | 保持      | 可从 HMI/  | <u> М. н</u> | 在 HMI        | 设定 |  |  |
| 1   | -00                                                       | •  | Static   |                |      |      |         |          |              |              | l  |  |  |
| 2   | -00                                                       | •  | • out1   | Array[0150 🔳 💌 | 0.0  |      |         | <b></b>  |              | <b></b>      | 1  |  |  |
| З   | -00                                                       |    | out1[0]  | Word           | 0.0  | 16#0 | <b></b> | <b>V</b> | <b>v</b>     | <b>V</b>     | 1  |  |  |
| 4   | -00                                                       |    | out1[1]  | Word           | 2.0  | 16#0 | <b></b> | <b>V</b> | <b>v</b>     |              | l  |  |  |
| 5   | -00                                                       |    | out1[2]  | Word           | 4.0  | 16#0 | <b></b> | <b>V</b> | <b>V</b>     | <b>V</b>     | 1  |  |  |
| 6   | -00                                                       |    | out1[3]  | Word           | 6.0  | 16#0 |         | <b>V</b> | <b>V</b>     | <b>V</b>     | 1  |  |  |
| 7   | -00                                                       |    | out1[4]  | Word           | 8.0  | 16#0 |         | <b>V</b> | <b>v</b>     | <b>V</b>     | 1  |  |  |
| 8   | -00                                                       |    | out1[5]  | Word           | 10.0 | 16#0 | <       | <b>V</b> | <b>V</b>     | <b>V</b>     | l  |  |  |
| 9   | -00                                                       |    | out1[6]  | Word           | 12.0 | 16#0 | <b></b> | <b>V</b> | <b>v</b>     | <b>V</b>     | 1  |  |  |
| 10  | -00                                                       |    | out1[7]  | Word           | 14.0 | 16#0 | <b></b> | <b>V</b> | <b>V</b>     | <b>V</b>     |    |  |  |
| 11  | -00                                                       |    | out1[8]  | Word           | 16.0 | 16#0 |         | <b>V</b> | <b>V</b>     | <b>V</b>     | 1  |  |  |
| 12  | -00                                                       |    | out1[9]  | Word           | 18.0 | 16#0 | <b></b> | <b>V</b> | <b>v</b>     | <b>V</b>     | 1  |  |  |
| 13  | -00                                                       |    | out1[10] | Word           | 20.0 | 16#0 |         | <b>V</b> | <b>v</b>     | $\checkmark$ | 1  |  |  |
| 14  | -00                                                       |    | out1[11] | Word           | 22.0 | 16#0 |         | <b>V</b> | <b>V</b>     | <b>V</b>     | 1  |  |  |
| 4.5 |                                                           |    |          | Allowed.       | 24.0 | 1640 |         |          |              |              | 1  |  |  |

图 18 通信变量表

## (五) 订单接收和数据处理程序块逻辑编写

PLC 接收点餐系统软件发送的数据并传送给机器人,以及机器人

### 应答信息,如下图 19、20、21 样例程序所示。

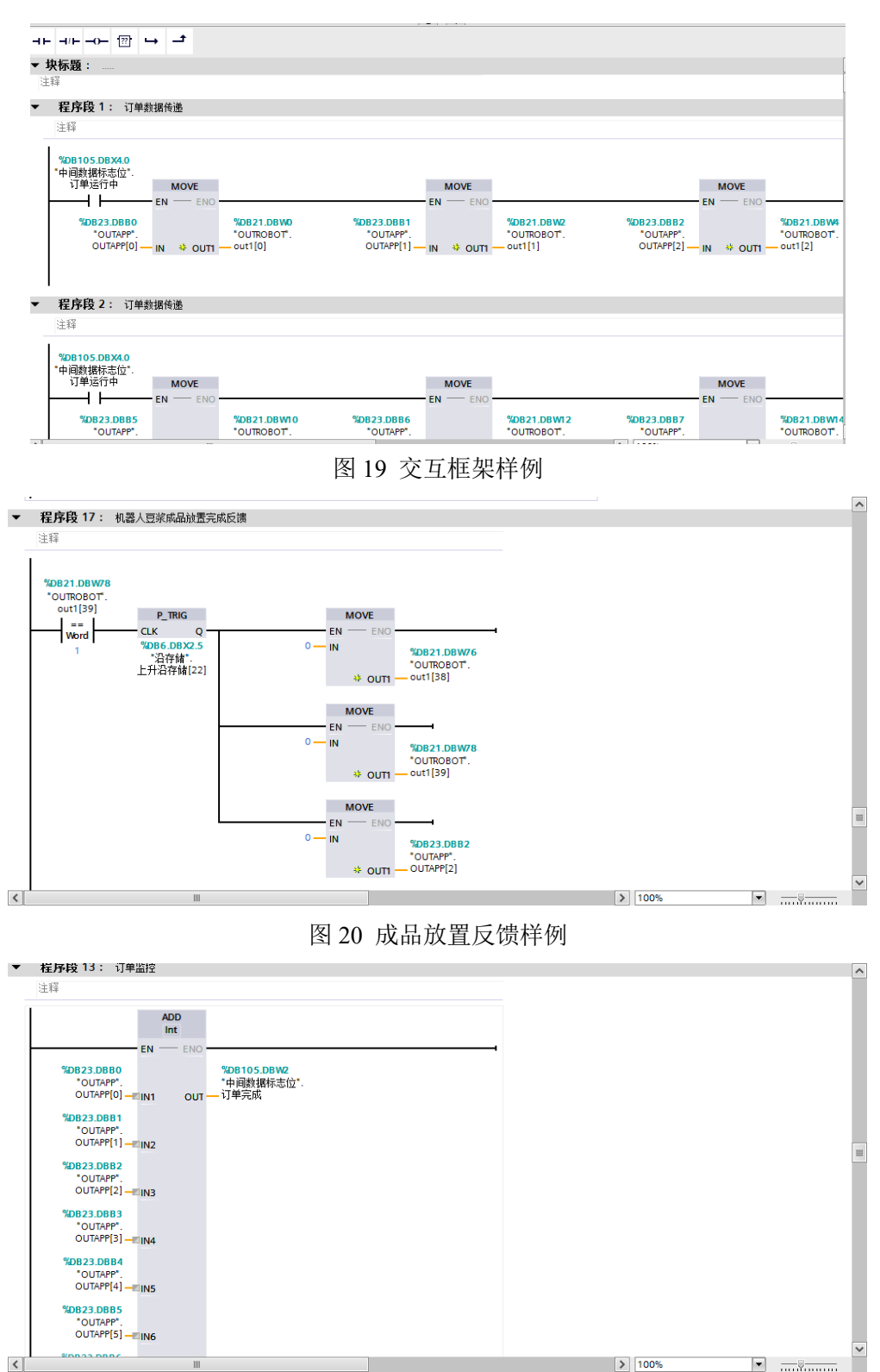

图 21 订单监控

任务四: 协作机器人编程与调试

(一) 机器人制备鸡蛋、牛奶、咸菜编程

#### 一)视觉相机线路连接

1. 完成相机上的电源线、通信网线的连接、光源的电源线连接。
 2. 完成相机、编程计算机在交换机上的网线连接,完成系统组网。
 二)视觉相机网络通信设置

1. 插上加密狗, 检查视觉软件 MVP 能否正常打开。

2. 按照要求完成相机 IP 地址配置,调整相机光圈、焦距使其能够清晰拍摄显示图像,如下图 22、23 所示。

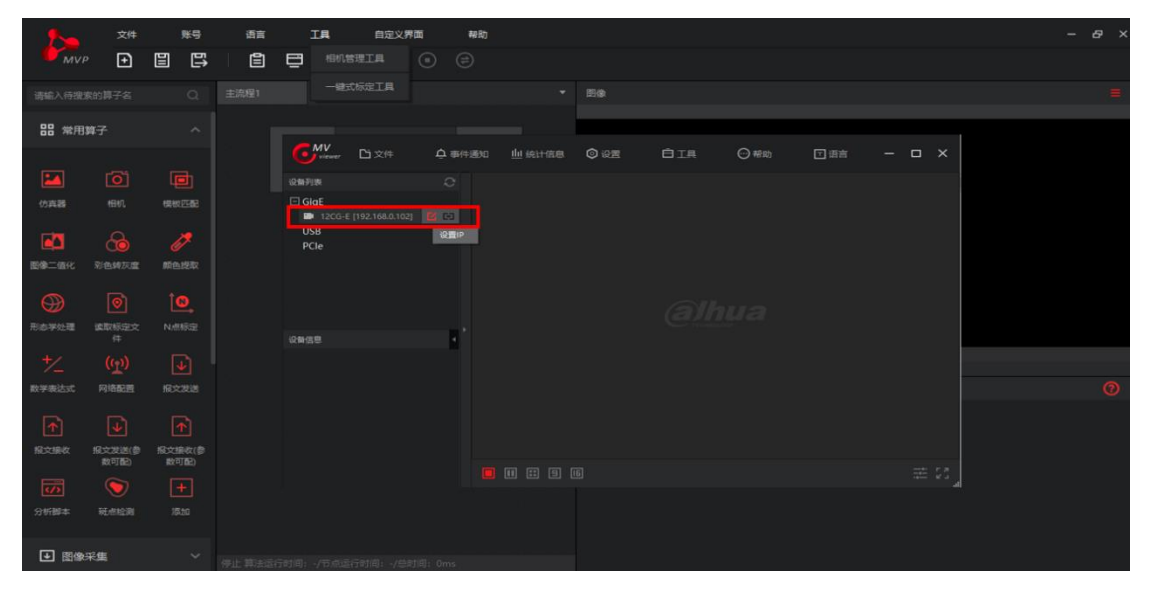

#### 图 22 相机连接

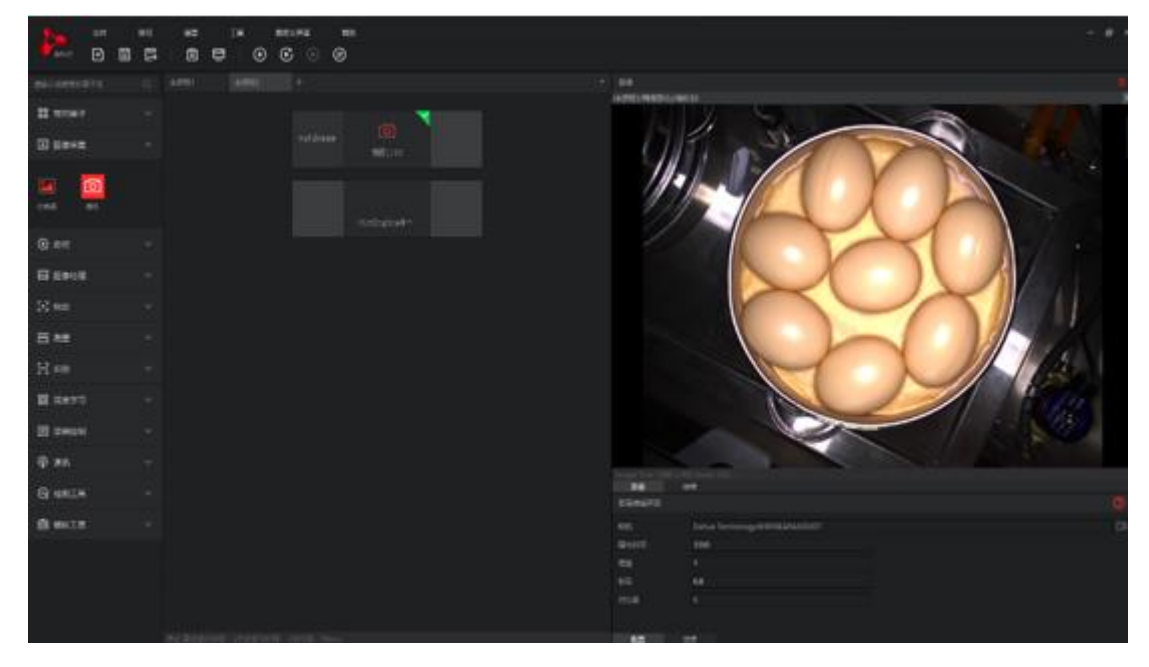

图 23 鸡蛋识别

三)标定文件制作

相机支持最小物距为10cm,最大物距25cm。按照如图24中所示: 1.制作鸡蛋场景下的标定文件,要求视野能完整呈现一笼鸡蛋且清晰,确保机器人能取到整屉鸡蛋;

制作牛奶场景下的标定文件,要求视野能完整呈现 8 瓶牛奶且清晰,确保机器人能取到整屉牛奶;

制作咸菜场景下的标定文件,要求在视野里最少一层显示 6 盒咸菜,要求机器人能够取到视野里每一盒咸菜。

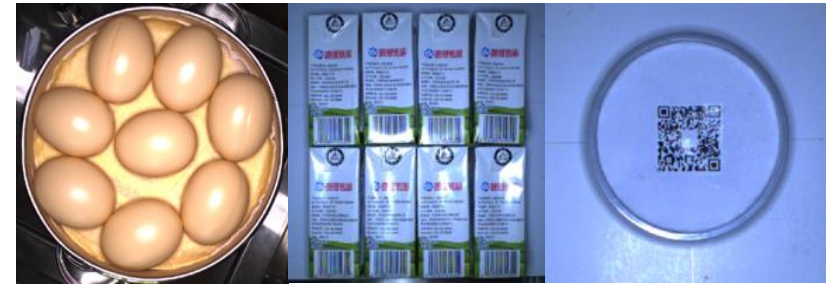

图 24 牛奶、咸菜识别

四) 相机编程与调试

1. 编写取鸡蛋程序,要求处理图像时相邻鸡蛋图像互不干涉,能够输 出每个鸡蛋的数据信息,如图 25 所示,根据传输的信息,机器人能 够正确吸取鸡蛋;

|                  | 77/4 |   | aces.      |   |   | те | 60 | CV 8887881       | as Ph              |       |         |         |                  |         |         |          | Д |
|------------------|------|---|------------|---|---|----|----|------------------|--------------------|-------|---------|---------|------------------|---------|---------|----------|---|
| 2 <b>&gt;</b>    | 214  |   | 100<br>100 |   | _ |    |    |                  | - Caree            |       |         |         |                  |         |         |          |   |
| MVP              | Ð    | Ē | Ð          | E | Ē |    | 0  |                  |                    |       |         |         |                  |         |         |          |   |
|                  |      |   |            |   |   |    |    | 80               |                    |       |         |         |                  |         |         |          |   |
| 00               |      |   |            |   |   |    | /注 | 流程1/斑点           | 检测7                |       |         |         | -                |         |         |          | × |
| 00 76/13947      |      |   |            |   |   |    |    |                  |                    |       | 10      |         | 1                | 1       |         |          |   |
| ➡ 图像采集           |      |   |            |   |   |    |    |                  |                    |       |         | 1       |                  |         |         |          |   |
| 0.000            |      |   |            |   |   |    |    |                  |                    |       | H       |         |                  |         |         |          |   |
| Q ALL            |      |   |            |   |   |    |    |                  |                    |       | M       |         |                  |         |         |          |   |
| 🗠 图像处理           | E.   |   |            |   |   |    |    |                  |                    |       |         |         | 1                |         |         |          |   |
| 5+2 (Exc)        |      |   |            |   |   |    |    |                  |                    |       |         |         |                  |         |         |          |   |
| C.J. MOULE       |      |   |            |   |   |    | _  |                  |                    |       |         |         |                  |         |         |          |   |
| 111 111 111      |      |   |            |   |   |    |    |                  |                    |       |         |         | ALL PROPERTY AND |         |         |          |   |
| 11.101           |      |   |            |   |   |    |    | iage size:<br>图像 | 1200 x 900 :<br>结果 |       |         |         |                  |         |         |          |   |
| <b>L</b> ] = 0.5 |      |   |            |   |   |    |    | C资编编界3           |                    |       |         |         |                  |         |         |          |   |
| 🛿 深度学习           |      |   |            |   |   |    |    |                  |                    |       |         |         |                  |         |         |          |   |
| 111 逻辑论集         |      |   |            |   |   |    |    |                  |                    |       |         |         |                  |         | 圆度      |          |   |
|                  |      |   |            |   |   |    |    |                  |                    |       |         |         |                  |         | 1.20896 | 0.740861 |   |
| <b>⑦</b> 通讯      |      |   |            |   |   |    |    |                  |                    | 38570 | 756.426 | 446.346 | 0:Blob           | 775.97  | 1.19818 | 0.771628 |   |
|                  |      |   |            |   |   |    |    |                  |                    | 28795 | 306.128 | 527.952 | 0:Blob           | 648.626 | 1.14558 | 0.779616 |   |
| C ansis          |      |   |            |   |   |    |    |                  |                    | 38812 | 733.658 | 717,954 | 0:Blob           | 754.786 | 1.15992 | 0.770903 |   |
| 🖽 辅助工具           |      |   |            |   |   |    |    |                  |                    | 29073 | 442.108 | 778.218 | 0:Blob           | 678.078 | 1.22186 | 0.744651 |   |
|                  |      |   |            |   |   |    |    |                  |                    |       |         |         |                  |         |         |          |   |

图 25 坐标信息数据显示

 编写牛奶程序,要求处理图像时,能够准确识别牛奶特征,输出每 个牛奶的坐标信息,如图 26 所示;

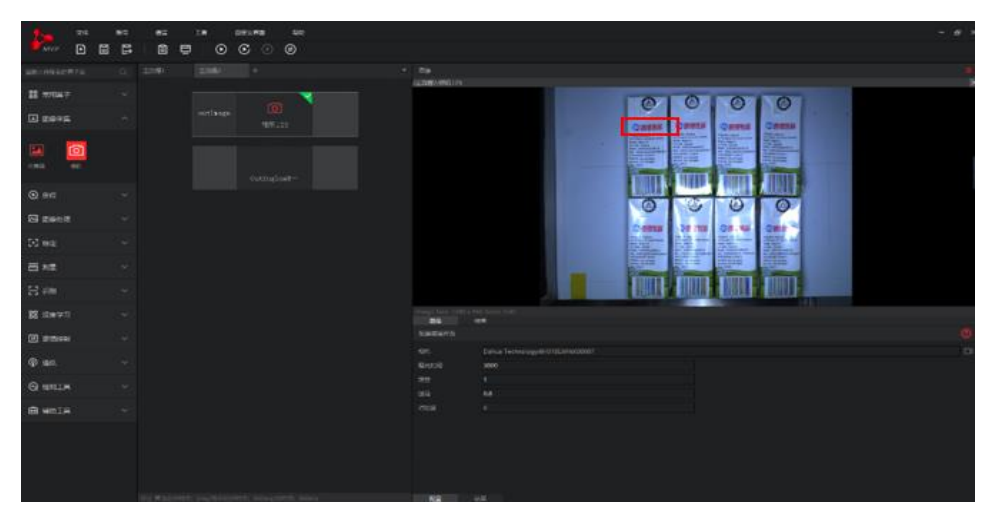

图 26 牛奶识别

3. 编写咸菜程序,要求处理图像时,能够准确识别咸菜特征,输出每个咸菜的信息,如下图 27 所示。

![](_page_17_Figure_3.jpeg)

图 27 咸菜识别

五) 机器人示教编程

1. 机器人从原点出发去到识别鸡蛋的上方,等待相机识别数据传输给机器人,自动抓取一个鸡蛋,并放置到出餐口;

2. 机器人从原点出发去到识别牛奶的上方,等待相机识别数据传输给机器人,自动抓取一个牛奶,并放置到出餐口;

3. 机器人从原点出发去到识别咸菜的上方,等待相机识别数据传输给机器人,自动抓取一个咸菜,并放置到出餐口。

(二) 机器人制备包子编程

机器人示教编程:

- 1) 机器人从原点出发,去到包子制备模块过渡点;
- 2) 机器人调整手爪姿态;
- 3) 机器人正确抓起一屉包子;
- 4) 机器人正确放置一屉包子至餐盘上。

#### (三)机器人制备豆浆编程

一)豆浆加工设备调试与准备

通过 PLC 调整直线模组, 校正接豆杯与五谷储存盒各个出口的位

置。

二)协作机器人示教编程

1. 通过协作机器人示教编程, 使机器人手爪工具末端点击红豆、绿豆 两个储豆盒按钮, 每种 15 克 (克数误差±0.5g);

2. 使取豆杯完整接到两种豆 (不能出现豆子洒落现象);

3. 机器人夹取取豆杯,将杯中豆子倒入五谷破壁机上的漏斗中(倒豆没有剩余);

4.待豆完全倒入后,机器人将取豆杯放回原位(杯子位置放置准确);5.机器人在取杯器处吸取一个豆浆杯,并放置到接豆浆处(杯子位置放置准确);

6. 机器人通过点触笔点击破壁机启动按钮(破壁机正常启动),如图28 所示;

![](_page_18_Picture_15.jpeg)

图 28 破壁机启动成功

7. 出豆浆完成后,机器人夹取豆浆杯并将其放置到自动封口机中,正

确完成封口;

8. 机器人取出豆浆杯并准确放入餐盘中。

要求: ①设备运行过程中不能出现设备撞击现象;

②机器人须合理使用工具坐标系。

#### 任务五: 整机运行

根据现场提供的编程环境进行协作机器人智能配餐服务,使用软件下单后,机器人备料制作并出餐,包括豆浆制备、包子制备、鸡蛋制备、牛奶制备、咸菜制备。具体流程如下:

1. 由裁判进行下单,下单内容为:营养豆浆一份、包子一屉、鸡蛋一 个、牛奶一个、咸菜一个;

2. 下单完成后机器人由原点开始进行餐品制备;

3. 机器人养生豆浆制备并出餐;

4. 机器人包子制备并出餐;

5. 机器人鸡蛋制备并出餐;

6. 机器人牛奶制备并出餐;

7. 机器人咸菜制备并出餐;

8. 机器人完成订单并返回原点,同时将信息反馈到点餐系统。